## 06.07.2025 22:53

UCC-Client, Benutzeroberfläche

## Versionshinweis:

Dieser Artikel wurde für UCware 6.2 überarbeitet. Die Vorgängerversion finden Sie hier.

## Widgets aus- oder einblenden

Sie können die 📞 Hauptseite des UCC-Clients individuell anpassen, indem Sie die folgenden Widgets ein - oder ausblenden:

| für eingehende Anrufe                                                | für ausgehende Anrufe  | für zurückliegende Anrufe  |
|----------------------------------------------------------------------|------------------------|----------------------------|
| Aktuelle Anrufe                                                      |                        | Anrufliste                 |
| Abwurfschaltung*                                                     | Telefonbuch            | Anrufliste Warteschlangen* |
| Warteschlangenanrufe*                                                | Tastenfeld             | Anrufbeantworter           |
| Rufübernahme                                                         | Ausgehende Rufnummern* | Journal                    |
| * Die Benutzung dieses Widgets erfordert zusätzliche Berechtigungen. |                        |                            |

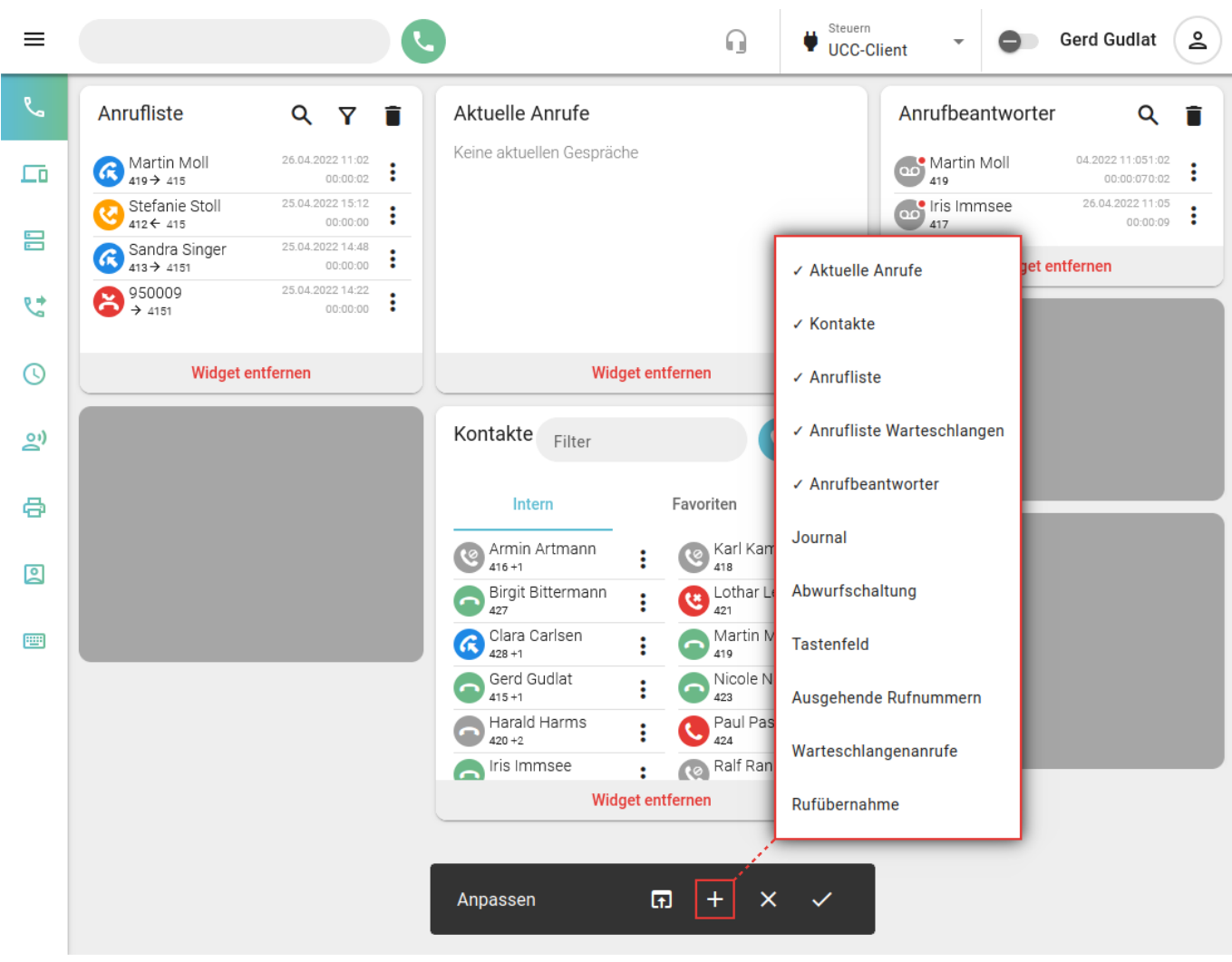

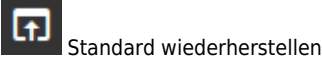

Widgets auswählen

Vorgang abbrechen

Speichern und beenden

## Widget entfernen

Widget ausblenden

Gehen Sie dazu wie folgt vor:

- 1. Rufen Sie im UCC-Client die 🍆 Hauptseite auf.
- 2. Klicken Sie in der Kopfleiste auf
- 3. Klicken Sie im Drop-down-Menü auf **Anpassen**.
- 4. Klicken Sie auf **Entry** und setzen Sie den Haken vor dem gewünschten Eintrag.

Um Widgets wieder auszublenden, entfernen Sie den Haken oder klicken Sie auf

5. Übernehmen Sie die Einstellungen mit

Zu weiteren Anpassungsmöglichkeiten der Hauptseite lesen Sie die folgenden Artikel:

å

- Widgets anordnen
- Widgetgröße anpassen

From: https://wiki.ucware.com/ - UCware-Dokumentation

Permanent link: https://wiki.ucware.com/benutzerhandbuch/anpassen/einblenden?rev=1744629464

Last update: 14.04.2025 11:17